# **1** Table of Contents

## **Table of Contents**

| 1 | Tab  | le of Contents                                     | 1  |
|---|------|----------------------------------------------------|----|
|   | 1.1  | Revision History                                   | 1  |
| 2 | Inst | tant Mesh                                          | 2  |
|   | 2.1  | Things you need                                    | 2  |
| 3 | Inst | tant AP Configuration                              | 3  |
|   | 3.1  | Normal Mesh Operation                              | 4  |
|   | 3.2  | Disconnecting the Wired Port                       | 6  |
|   | 3.3  | Automatic Mesh Portal Selection                    | 9  |
|   | 3.4  | Reconnecting the Wired Port                        | 11 |
|   | 3.5  | Ethernet Bridging                                  | 12 |
| 4 | Inst | tant Mesh Cluster                                  | 16 |
|   | 4.1  | Instant Cluster Manual Configuration               | 17 |
| 4 | 4.2  | Instant Cluster Configuration with Standalone mode | 18 |

## 1.1 Revision History

| DATE        | VERSION | EDITOR            | CHANGES          |
|-------------|---------|-------------------|------------------|
| 16 May 2019 | 0.1     | Ariya Parsamanesh | Initial creation |
| 24 May 2019 | 0.2     | Ariya Parsamanesh | Standalone mesh  |
|             |         |                   |                  |

## 2 Instant Mesh

Aruba Instant APs (IAP) provide an effective way to extend WiFi coverage using wireless mesh for outdoor/ indoor environments. Instant Mesh network must have at least one valid uplink to provide mesh functionality. This uplink can either be wired or 3G/4G connection. As soon as an IAP has a valid uplink, it functions as a Mesh Portal, and IAP without an Ethernet link functions as a Mesh Point. Now if we have 2x IAPs with valid uplink connections this makes them both Mesh Portal. There is redundancy in the mesh network, and most mesh points try to mesh directly with one of the two portals. The selection is based on the actual deployment and RF environment. But generally this happens automatically.

With enhancement in Instant 8.3 and 8.4 versions, we can have much better control over the mesh cluster operation and selection. Here are the new enhancements.

- 1. Role Assignment enhancement for Mesh point, IAP will check if the Eth0 is up and operational as it sends loop detection packets. If the Eth0 is up and operational then only will the mesh point reboots and becomes a mesh portal.
- 2. We can now have more than one mesh cluster for IAP swarm and manually configure mesh clusters and assign it to specific IAPs
- 3. IAPs in Standalone Mode can now connect to a mesh cluster.

Here is the lab set-up to demonstrate these feature, we are showing three scenarios. The first one is showing the configuration steps involved in setting mesh link with the default mesh cluster and enabling E0 bridging.

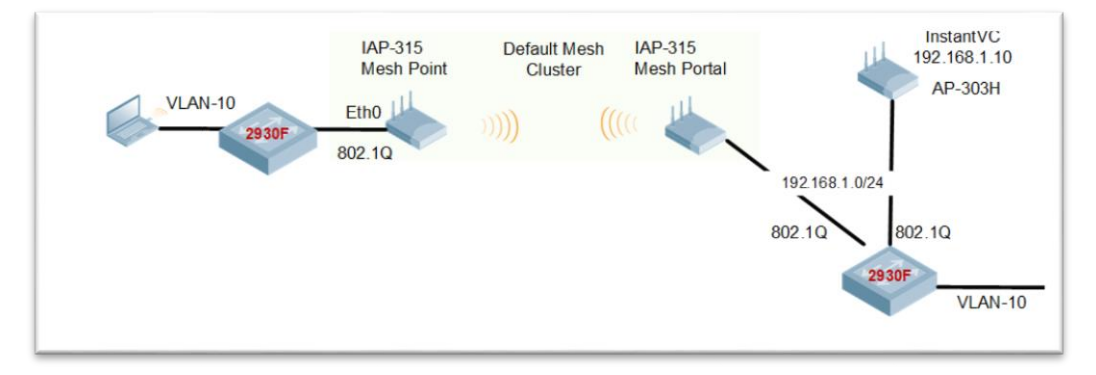

The second one is showing the configuration steps involved in setting manual mesh cluster for a specific Mesh porta/point with E0 bridging.

The third one is showing the configuration steps involved in setting manual mesh cluster for a specific Mesh porta/point with EO bridging for a standalone IAP.

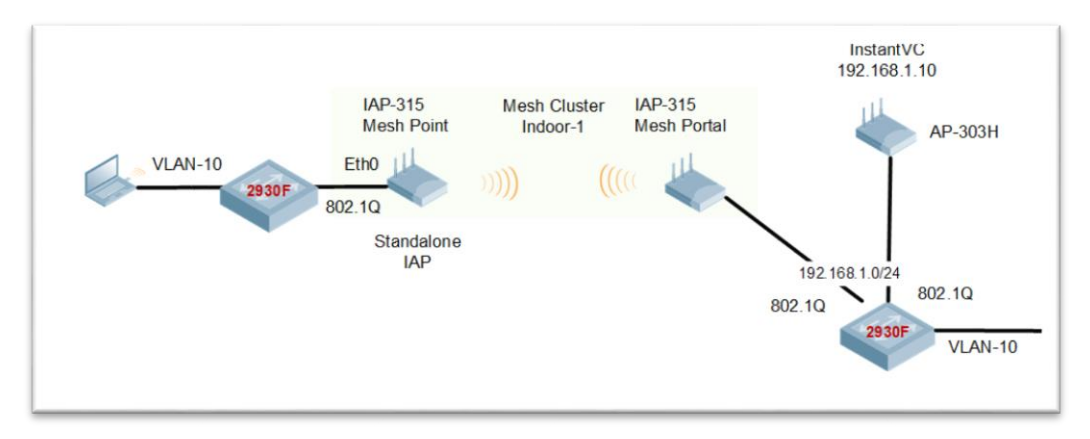

## 2.1 Things you need

- Aruba Instant version 8.4.0.0 or later
- 3x IAPs in an existing Instant Cluster
- A Layer three switch and some WiFi and wired clients

# **3 Instant AP Configuration**

With IAPs, as long as they part of an Instant cluster, they automatically can connect to the nearest IAP to create a wireless mesh link using their 5GHz radio as a backhaul link. The mesh operation is only supported on the IAPs with dual radios. Generally an IAP with an active Ethernet link is a Mesh Portal and acts like a gateway between wireless mesh and the main wired LAN.

The IAP that connects to Mesh portal using its WiFi radio is called Mesh Point. Then the mesh point provides wireless services to its clients like any other IAP.

In an Instant mesh network, the maximum

- Hop count is 2,
- Number of mesh points per mesh portal is 8.

On dual-radio Instant APs, the 2.4 GHz radio is always used for client traffic, while the 5 GHz radio is always used for both mesh-backhaul and client traffic. If you anticipate large number of 5G clients on the same radio that is used for mesh backhaul, it is advisable to separate it out so that the 5G radio is dedicated to the mesh backhaul. You can separate it out using zones and manual mesh cluster configuration shown later in this guide.

Here we have 3x IAPs in a cluster as shown below. IAP-303H is the master while the two IAP-315 are the slaves. At this stage both are connected to the LAN.

| aruba   co    | VIRTUAL   InstantVO           | C               |        |         |              |         |             |                                                          | Q 4         |         |             |           |             |  |  |
|---------------|-------------------------------|-----------------|--------|---------|--------------|---------|-------------|----------------------------------------------------------|-------------|---------|-------------|-----------|-------------|--|--|
| Lul Dashboard | L Dashboard Access Points (3) |                 |        |         |              |         |             |                                                          |             |         |             |           |             |  |  |
| Overview      | Name                          | IP Address      | Mode   | Clients | Туре         | Channel | Power (dBm) | <ul> <li>Radio 0 ———</li> <li>Utilization (%)</li> </ul> | Noise (dBm) | Channel | Power (dBm) | - Radio 1 | Noise (dBm) |  |  |
| Networks      | BLDG-A-ATV1 ★                 | 192.168.1.121   | access | 5       | 303H(indoor) | 36E     | 23          | 0                                                        | -92         | 6       | 9           | 6         | -96         |  |  |
| Access Points | c8:b5:ad:cb:ca:e2             | 2 192.168.1.126 | access | 0       | 315(indoor)  | 149E    | 27          | 1                                                        | -92         | 1       | 9           | 8         | -96         |  |  |
| Clients       | c8:b5:ad:cb:cb:4e             | 92.168.1.123    | access | 0       | 315(indoor)  | 149E    | 27          | 1                                                        | -92         | 11      | 9           | 6         | -96         |  |  |

Now we check the state of the Instant Cluster and notice that extended-ssid is configured.

BLDG-A-ATV1# sh swarm mode

:Cluster

Swarm Mode

```
BLDG-A-ATV1# sh swarm state
AP Swarm State
                        :swarm config sync complete
mesh auto eth0 bridging :no
Config in flash
                    :ves
factory SSID in flash :no
extended-ssid configured :yes
extended-ssid active :yes
advanced-zone configured :no
Factory default status :no
Source of system time
                       :NTP server
Config load cnt :1
VC Channel index
                     :1
IDS Client Gateway Detect :yes
Config Init success cnt for heartbeat
                                       :0
Config Init success cnt for register
                                       :0
Config Init skipping cnt for heartbeat :0
Config Init skipping cnt for register
                                       :0
Config Init last success reason :N/A
Config Init last success time
                                :N/A
BLDG-A-ATV1#
```

Next we'll check the mesh link status and see that it is not supported in the current mode.

BLDG-A-ATV1# sh ap mesh link No mesh supported in current mode BLDG-A-ATV1#

aruba InstantVC Jusiel security 100 Lul Dashboard Virtual Controller network settings Default 🗸 Overview Auto join mode Networks Terminal access Access Points Console access Clients Telnet server LED display Configuration Extended SSID Networks Deny inter user bridging Access Points Deny local routing System Dynamic CPU management Automatic  $\sim$ RF DHCP Option 82 XML Security IDS > Admin Uplink > Routing L3 Mobility > Tunneling Monitoring Services WISPr **DHCP Server** Proxy Maintenance **Time Based Services** > >\_ Support Hide advanced options

This is because we have extended SSID enabled and will not disable it.

When you make this change you need to reboot the APs for this to take effect.

### 3.1 Normal Mesh Operation

Once the IAPs are rebooted now they are ready to support mesh functionality. Now when we issue the commands we see that Extended SSID is disabled and the other previous message "No mesh supported in current mode" is no longer displayed.

```
BLDG-A-ATV1# sh swarm state
```

AP Swarm State :swarm\_config\_sync\_complete mesh auto eth0 bridging :no Config in flash :yes factory SSID in flash :no extended-ssid configured :no extended-ssid active :no

advanced-zone configured :no Factory default status :no Source of system time :NTP server Config load cnt :2 VC Channel index :2 IDS Client Gateway Detect :yes Config Init success cnt for heartbeat :1 Config Init success cnt for register :0 Config Init skipping cnt for heartbeat :0 Config Init skipping cnt for register :0 Config Init last success reason :heartbeat Config Init last success time :2019-05-19 12:13:49 BLDG-A-ATV1# BLDG-A-ATV1# sh ap mesh link Neighbor list \_\_\_\_\_ MAC Portal Channel Age Hops Cost Relation Flags RSSI Rate Tx/Rx A-Req A-Resp A-Fail HT-Details Cluster ID \_\_\_\_\_ \_\_\_ \_\_\_\_\_ \_\_\_\_\_ Total count: 0, Children: 0 Relation: P = Parent; C = Child; N = Neighbor; B = Blacklisted-neighbor Flags: R = Recovery-mode; S = Sub-threshold link; D = Reselection backoff; F = Authfailure; H = High Throughput; V = Very High Throughput, L = Legacy allowed K = Connected; U = Upgrading; G = Descendant-upgrading; Z = Config pending; Y = Assoc-resp/Auth pending a = SAE Accepted; b = SAE Blacklisted-neighbour; e = SAE Enabled; u = portalunreachable; o = opensystem

There are other mesh commands as well, like mesh cluster topology. These commands are run on the Virtual controller (VC).

BLDG-A-ATV1# sh ap mesh cluster topology

Mesh Cluster name: Default mesh group

| Name<br>Link C | ost Hop   | AP<br>Count         | Type<br>Rate | Mesh Role<br>Tx/Rx RSSI | Parent IP Address Path Cost Node Cost<br>Last Update Uplink Age Children |   |
|----------------|-----------|---------------------|--------------|-------------------------|--------------------------------------------------------------------------|---|
|                |           |                     |              |                         |                                                                          |   |
|                |           |                     |              |                         |                                                                          |   |
| BLDG-A         | -ATV1     | AP-                 | -303H        | Portal (AC)             | - 192.168.1.121 0 0                                                      | 0 |
| 0              | -         |                     | 0            | 4m:52s                  | 12h:2m:1s 0                                                              |   |
| c8:b5:         | ad:cb:ca: | e2 <mark>AP</mark>  | -315         | Portal (AC)             | - 192.168.1.126 0 0                                                      | 0 |
| 0              | -         |                     | 0            | 4m:38s                  | 53m:16s 0                                                                |   |
| c8:b5:         | ad:cb:cb: | :4e <mark>AP</mark> | -315         | Portal (AC)             | - 192.168.1.123 0 0                                                      | 0 |
| 0              | -         |                     | 0            | 4m:21s                  | 47m:57s 0                                                                |   |

Total APs: 3 (N): 11N Enabled. (AC): 11AC Enabled. (AD): 11AD Enabled. For Portals 'Uplink Age' equals uptime.

BLDG-A-ATV1#

BLDG-A-ATV1#

Note that the three mesh roles are mesh Portals. BLDG-A-ATV1# sh ap mesh cluster status

```
Mesh cluster :Disabled
Mesh role :Mesh Portal
BLDG-A-ATV1#
```

### 3.2 Disconnecting the Wired Port

Now we will disconnect the Ethernet cable from IAP-315 (c8:b5:ad:cb:ca:e2). Briefly the WiFi LED goes blank and then back to green. And after around 5 minutes the IAP-315 reboots and come up as Mesh point. Here are the main console messages.

```
Enter non-FIPS mode
Cfg len is 13730
Starting watchdog process...
Aruba watchdog daemon started [2 thread(s)]
Loading configuration file of length 13730...
wifi uplink detected...
Terminal access enabled...
Valid SSID detected...
Ethernet uplink not active yet
Ethernet uplink not active yet
Ethernet uplink not active yet
Ethernet uplink not active yet
Ethernet uplink not active yet
Ethernet uplink not active yet
No uplink active. Becoming Mesh Point
copying bootuplog ...
[ 110.590128] uol: module license 'Proprietary' taints kernel.
[ 110.672383] Disabling lock debugging due to kernel taint
[ 110.736894] UOL ctf init done
  110.771352] uol hw offload enable:609 enable=1
[
[ 110.824492] uol hw offload enable:621 Abort to enable offload, reason=mesh point
[ 110.913027] UOL nss init done
  110.948453] init uol mod: offload cap: 0x140, mesh mode point, strapless enabled 0,
[
uplink vlan 0
[ 111.080099] AP xml model 95, num radios 2 (jiffies 55537)
  111.132239] apType 95 hw opmode 0
[
  111.171915] radio 0: band 1 ant 0 max_ssid 16
Γ
[ 111.223867] radio 1: band 0 ant 0 max ssid 16
[ 111.276038] init asap mod: installation:0
[ 111.323898] election init: rand=13 HZ=500
[ 111.372008] IAP client match init
[ 111.718244] anul radio bond sysctl init
allow PAPI
set device anul0 mtu to 2000
Starting DHCP
Compressing all files in the /etc/httpd directory...
Done.
        <<<<<
                    Welcome to the Access Point >>>>>
Power supply mode is POE-AF:, USB Modem is not present.
Completed SW FIPS KAT test
```

[ 173.651233] bond0 acl set to 100 0 [ 176.083380] VAP device aruba000 created osifp: (d6a1a540) os if: (d5e78000) [ 176.159668] wmi\_unified\_set\_psmode:set psmode=1 [ 176.208747] wmi unified set psmode:set psmode=0 [ 176.265823] VAP device aruba001 created osifp: (d6a1c540) os if: (d5e90000) [ 200.140487] ieee80211 connection state connecting entry:668, enter.....,sm->candidate aplist index = 0 [ 200.240612] wlan assoc sm start:890, enter..... [ 200.295751] ieee80211 assoc state init event:142, enter...., event 0 [ 200.376476] probered timeout happen in state machine but we donot care it event = 4,186,ieee80211 assoc state join event [ 200.504123] ieee80211 assoc state join event:197, goto AUTH [ 200.640456] ieee80211\_assoc\_state\_assoc\_event:333, ASSOC sucess and transition to RUN <mark>state</mark> [ 202.012183] Picked up default IP a9fe7162, rand 7162 [ 202.059231] (23:34:52) !!! Init ---> Slave 202.108059] wait for stm to initialize over Γ [ 202.158075] asap send elected master: sent successfully [ 202.736488] Mesh point ap ip is ready: 2114037952 203.738487] ip time handler: Got ip and packets on bond0 Started master election 1-0, Γ rand 33 [ 252.139768] bond0 acl set to 100 0 254.008528] VAP device aruba002 created osifp: (ddbe6540) os if: (daae8000) [ [ 254.980849] VAP device aruba102 created osifp: (d7e7c540) os if: (d50c8000) [ 255.775507] asap send elected master: sent successfully ble ready is present @115 .... start processing msgs from APB

Checking the system logs on IAP-315 we see the mesh cluster ID is generated and sent.

c8:b5:ad:cb:ca:e2# sh log sys 10 May 20 10:36:06 cli[5728]: <341004> <WARN> |AP c8:b5:ad:cb:ca:e2@192.168.1.126 cli| cli dpimgr stop: pid= 7049 May 20 10:36:06 cli[5728]: <341004> <WARN> |AP c8:b5:ad:cb:ca:e2@192.168.1.126 cli| cli dpimgr stop: dpimgr pid= 7049 is reset now May 20 10:36:06 cli[5728]: <341004> <WARN> |AP c8:b5:ad:cb:ca:e2@192.168.1.126 cli| cli dpimgr launch: called with cmd dpimgr returns pid status 8868 May 20 10:36:06 cli[5728]: <341004> <WARN> |AP c8:b5:ad:cb:ca:e2@192.168.1.126 cli| CLI to PAPI port 8516 communication code 1 May 20 10:36:06 syslog: <393003> <WARN> |AP c8:b5:ad:cb:ca:e2@192.168.1.126 dpimgr| dpimgr brightcloud init 312 BCA init done May 20 10:36:07 cli[5728]: <341004> <WARN> |AP c8:b5:ad:cb:ca:e2@192.168.1.126 cli| Do CLI wlan factory May 20 10:36:09 cli[5728]: <341004> <WARN> |AP c8:b5:ad:cb:ca:e2@192.168.1.126 cli| is factory reset on running : factory default status changed reason : ssid config May 20 10:36:10 cli[5728]: <341131> <WARN> |AP c8:b5:ad:cb:ca:e2@192.168.1.126 cli| AP sends meshd parameters 3538224001885c18df9b4527802f2a183829d2bea0df98b430-3538224001885c18d-31-0. May 20 10:36:17 nanny[5642]: <303073> <ERRS> |AP c8:b5:ad:cb:ca:e2@192.168.1.126 nanny| Process /aruba/bin/radiusd-term [pid 9051] died: got signal SIGTERM May 20 10:36:17 nanny[5642]: <303079> <ERRS> |AP c8:b5:ad:cb:ca:e2@192.168.1.126 nanny| Restarted process /aruba/bin/radiusd-term, new pid 9516

c8:b5:ad:cb:ca:e2#

Now when we login to IAP-315 which is a slave to the VC (IAP-303H), the mesh link is up.

c8:b5:ad:cb:ca:e2# sh ap mesh link Neighbor list \_\_\_\_\_ Portal Channel Age Hops Cost Relation MAC Flags RSSI Rate Tx/Rx A-Req A-Resp A-Fail HT-Details Cluster ID \_\_\_\_\_ \_\_\_\_\_ \_\_\_ \_\_\_ \_\_\_\_ \_\_\_\_ \_\_\_ \_\_\_\_ \_\_\_\_ ----- ----- ------\_\_\_\_\_ 
 36E
 0
 0
 5.00
 P 3m:17s
 VLK

 0
 VHT-80MHzsgi-2ss
 b4afc01b0ce08dcc578432086842f21
 24:f2:7f:d5:fa:d0 Yes 38 702/866 <mark>1 1</mark> Total count: 1, Children: 0 Relation: P = Parent; C = Child; N = Neighbor; B = Blacklisted-neighbor Flags: R = Recovery-mode; S = Sub-threshold link; D = Reselection backoff; F = Authfailure; H = High Throughput; V = Very High Throughput, L = Legacy allowed K = Connected; U = Upgrading; G = Descendant-upgrading; Z = Config pending; Y = Assoc-resp/Auth pending a = SAE Accepted; b = SAE Blacklisted-neighbour; e = SAE Enabled; u = portalunreachable; o = opensystem c8:b5:ad:cb:ca:e2#

Note the RSSI value which in this case is 38 and also the A-Req/A-Resp/A-Fail columns which provide the number of association requests from clients; number of association responses from the mesh node and number of association failures. The IP address of the IAP-315 is from the DHCP server over the wireless backhaul.

| c8:b5:ad:cb:ca:e2# sh ip int b |                 |               |       |          |
|--------------------------------|-----------------|---------------|-------|----------|
| Interface                      | IP Address /    | IP Netmask    | Admin | Protocol |
| br0                            | 192.168.1.126 / | 255.255.255.0 | up    | up       |
| br0.3333                       | 172.31.98.1 /   | 255.255.254.0 | up    | up       |
| c8:b5:ad:cb:ca:e2#             |                 |               |       |          |

Now we'll check the VC which is one of the Mesh Portals. We can see that the mesh link from the IAP-315-ca:e2 is establish with the VC.

BLDG-A-ATV1# sh ap mesh link Neighbor list \_\_\_\_\_ Portal Channel Age Hops Cost Relation MAC Flags RSSI Rate Tx/Rx A-Req A-Resp A-Fail HT-Details Cluster ID \_\_\_ \_\_\_\_\_ \_\_\_\_\_ \_\_\_ \_\_\_ \_\_\_\_\_ ----- ----- ------\_\_\_\_\_ b4afc01b0ce08dcc578432086842f21 Total count: 1, Children: 1 Relation: P = Parent; C = Child; N = Neighbor; B = Blacklisted-neighbor Flags: R = Recovery-mode; S = Sub-threshold link; D = Reselection backoff; F = Authfailure; H = High Throughput; V = Very High Throughput, L = Legacy allowed K = Connected; U = Upgrading; G = Descendant-upgrading; Z = Config pending; Y = Assoc-resp/Auth pending a = SAE Accepted; b = SAE Blacklisted-neighbour; e = SAE Enabled; u = portalunreachable; o = opensystem BLDG-A-ATV1#

The Mesh cluster topology looks like this.

BLDG-A-ATV1# sh ap mesh cluster topology

Mesh Cluster name: Default mesh group \_\_\_\_\_ Parent AP Type Mesh Role IP Address Path Cost Node Cost Name Link Cost Hop Count Rate Tx/Rx RSSI Last Update Uplink Age Children \_\_\_\_\_ \_\_\_\_\_ \_\_\_\_\_ \_\_\_\_\_ \_\_\_\_\_ \_\_\_\_ \_\_\_\_\_ ----- ----- ------ ----------\_\_\_\_\_ BLDG-A-ATV1 AP-303H <mark>Portal</mark> (AC) -192.168.1.121 0 1 59s \_ 0 0 0 12h:21m:30s 1 c8:b5:ad:cb:ca:e2 AP-315 Point (AC) BLDG-A-ATV1 192.168.1.126 5 0 1 526/866 5m:2s 6m:14s 4 49 0 c8:b5:ad:cb:cb:4e AP-315 Portal (AC) -192.168.1.123 0 0 0 3m:41s 1h:7m:24s 0 0 - 0 Total APs: 3 (N): 11N Enabled. (AC): 11AC Enabled. (AD): 11AD Enabled. For Portals 'Uplink Age' equals uptime.

BLDG-A-ATV1#

#### 3.3 Automatic Mesh Portal Selection

Instant mesh also provide automatic Mesh portal selection. In our setup since we have 2x mesh portals, the system automatically selects the better mesh portal.

Here we see that IAP-315-ca:e2 which is our mesh point changes the mesh portal to the other IAP-315.

```
c8:b5:ad:cb:ca:e2# sh ap mesh link
Neighbor list
_____
MAC
                Portal Channel Age Hops Cost Relation
                                                                    Flags RSSI
Rate Tx/Rx A-Req A-Resp A-Fail HT-Details
                                               Cluster ID
                 _____ ____
___
                                                                        ____
                                                                              ____
                        _____
----- -----
                 _____
                                                _____
<mark>c8:b5:ad:3c:b4:f0</mark> Yes 149E
1300/1560 <mark>2 1</mark> 1
                               0 0 3.00 P 9m:57s
                                                                       VLK
                                                                              59
                       1 VHT-80MHzsgi-4ss b4afc01b0ce08dcc578432086842f21
Total count: 1, Children: 0
Relation: P = Parent; C = Child; N = Neighbor; B = Blacklisted-neighbor
Flags: R = Recovery-mode; S = Sub-threshold link; D = Reselection backoff; F = Auth-
failure; H = High Throughput; V = Very High Throughput, L = Legacy allowed
      K = Connected; U = Upgrading; G = Descendant-upgrading; Z = Config pending; Y =
Assoc-resp/Auth pending
       a = SAE Accepted; b = SAE Blacklisted-neighbour; e = SAE Enabled; u = portal-
unreachable; o = opensystem
c8:b5:ad:cb:ca:e2#
```

Checking the mesh counters on the mesh point shows the change record and also the previous mesh portal.

c8:b5:ad:cb:ca:e2# sh ap mesh counters

Mesh Packet Counters

| Interface<br>Link up/d | Echo Sent<br>own Resel. | Echo Re<br>Switch | ecv<br>Othe | Probe Req<br>er Mgmt | Probe Resp | Assoc Req | Assoc Resp | Assoc Fail |
|------------------------|-------------------------|-------------------|-------------|----------------------|------------|-----------|------------|------------|
|                        |                         |                   | ·           |                      |            |           |            |            |
|                        |                         |                   |             |                      |            |           |            |            |
| Parent                 | 0                       | 0                 |             | 0                    | 0          | 0         | 0          | 0          |
| 1                      | -                       | -                 | 0           |                      |            |           |            |            |
| Child                  | 1383                    | 1407              | :           | 27                   | 3(3 HT)    | 3(3 HT)   | 2 (2 HT)   | 1          |
| 0                      | 0                       | 1                 | 1742        | 26                   |            |           |            |            |
|                        |                         |                   |             |                      |            |           |            |            |
|                        |                         |                   |             |                      |            |           |            |            |

Received Packet Statistics: Total 20223, Mgmt 17440 (dropped non-mesh 0), Data 2774 (dropped unassociated 0)HT: pns=0 ans=0 pnr=3 ars=3 arr=0 anr=2

Recovery Profile Usage Counters

| Item                        | Value |
|-----------------------------|-------|
|                             |       |
| Enter recovery mode         | 0     |
| Exit recovery mode          | 0     |
| Total connections to switch | 0     |

Mesh loop-prevention Sequence No.:4917

Mesh timer ticks:1462

\_\_\_\_\_

Change-record: improved metric, linkdown:17m:40s, linkup:17m:7s, previous
portal:24:f2:7f:d5:fa:d0, previous parent: 24:f2:7f:d5:fa:d0
Scan-summary:36:0 40:s 44:0 48:s 52:s 56:s 60:s 64:s 100:s 104:s 108:s 112:s 116:s 132:s
136:s 140:s 149:0 153:s 157:s 161:s 165:s
 scan-key: n:not-set,i:invalid,b:blacklisted,s:set,<number>:probe-resp-cnt.

c8:b5:ad:cb:ca:e2#

Now on the VC we can confirm that the Mesh portal is now the other IAP-315

BLDG-A-ATV1# sh ap mesh cluster topology

Mesh Cluster name: Default mesh group

| Name                |         |          | AP Type | e Mesh | Role   | Par              | ent    |         | IP                  | Address   |     | Path Cost |   |
|---------------------|---------|----------|---------|--------|--------|------------------|--------|---------|---------------------|-----------|-----|-----------|---|
| Node                | Cost    | Link Cos | st Hop  | Count  | Rate   | Tx/Rx            | RSSI   | Last (  | Jpdate              | Uplink    | Age | Children  |   |
|                     |         |          |         |        |        |                  |        |         |                     |           |     |           |   |
|                     |         |          |         |        |        |                  |        |         |                     |           |     |           |   |
| BLDG-               | -A-ATV1 |          | AP-303  | H Port | al (AC | C) —             |        |         | 192                 | 2.168.1.1 | 121 | 0         | 0 |
| 0                   |         | 0        | -       |        | 0      | 1m:2             | 4s     | 12h     | :43m:22             | 2s 0      |     |           |   |
| <mark>c8:</mark> b5 | ad:cb   | ca:e2    | AP-315  | Poin   | t (AC) | <mark>c8:</mark> | b5:ad: | cb:cb:4 | <mark>4e</mark> 192 | 2.168.1.1 | 126 | 3         | 0 |
| 2                   |         | 1        | 173     | 3/1560 | 58     | 1m:8             | S      | 21m     | :17s                | 0         |     |           |   |
| c8:b5               | ad:cb   | cb:4e    | AP-315  | Port   | al (AC | ) –              |        |         | 192                 | 2.168.1.1 | 123 | 0         | 1 |
| 0                   |         | 0        | -       |        | 0      | 54s              |        | 1h:2    | 29m <b>:</b> 19s    | s 1       |     |           |   |

Total APs: 3 (N): 11N Enabled. (AC): 11AC Enabled. (AD): 11AD Enabled. For Portals 'Uplink Age' equals uptime.

BLDG-A-ATV1#

|                                      | UAL InstantVC     |               |        |          |         |              |           |
|--------------------------------------|-------------------|---------------|--------|----------|---------|--------------|-----------|
| Jul Dashboard                        | Access Beints (2) |               |        |          |         |              |           |
|                                      | Access Points (3) |               |        |          |         |              |           |
| Overview                             | Name              | IP Address    | Mode   | Spectrum | Clients | Туре         | Mesh Role |
| Networks                             | BLDG-A-ATV1 ★     | 192.168.1.121 | access | enable   | 4       | 303H(indoor) | Portal    |
| Assess Deinte                        | c8:b5:ad:cb:cb:4e | 192.168.1.123 | access | enable   | 0       | 315(indoor)  | Portal    |
| Access Points                        | c8:b5:ad:cb:ca:e2 | 192.168.1.126 | access | enable   | 0       | 315(indoor)  | Point     |
| Clients                              | + / 🖻             |               |        |          |         |              |           |
| Configuration Networks Access Points |                   |               |        |          |         |              |           |

## 3.4 Reconnecting the Wired Port

Now we will reconnect the Ethernet cable from IAP-315 (c8:b5:ad:cb:ca:e2). When we re-connect the Ethernet cable the default behaviour is that the IAP immediately reboots as soon as it senses that the physical interface is up. This is not the best option as the link could be up and the Ethernet network may not be operational.

With Instant 8.4 we have "enhanced-mesh-role-detect" command that sends loop detection packets to check if the Ethernet 0 link is available. This is a CLI command only.

```
BLDG-A-ATV1#
BLDG-A-ATV1# conf t
We now support CLI commit model, please type "commit apply" for configuration to take
effect.
BLDG-A-ATV1 (config) # enhanced-mesh-role-detect
BLDG-A-ATV1 (config) #
BLDG-A-ATV1# com app
committing configuration...
configuration committed.
BLDG-A-ATV1#
```

So now with this command when we connect the Eth cable to just bring up the interface, the IAP will not reboot immediately unless it sees that the Ethernet network is operations.

```
c8:b5:ad:cb:ca:e2# sh log sys 20
```

```
May 20 11:24:20 syslog: <393003> <WARN> |AP c8:b5:ad:cb:ca:e2@192.168.1.126 dpimgr|
dpimgr brightcloud init 312 BCA init done
May 20 12:06:42 cli[5728]: <341004> <WARN> |AP c8:b5:ad:cb:ca:e2@192.168.1.126 cli|
Detected eth link become up, send loop detect packet.
May 20 12:07:15 cli[5728]: <341004> <WARN> |AP c8:b5:ad:cb:ca:e2@192.168.1.126 cli|
Detected eth link become up, send loop detect packet.
May 20 12:08:16 cli[5728]: <341004> <WARN> |AP c8:b5:ad:cb:ca:e2@192.168.1.126 cli|
Detected eth link become up, send loop detect packet.
May 20 12:09:19 cli[5728]: <341004> <WARN> |AP c8:b5:ad:cb:ca:e2@192.168.1.126 cli|
Detected eth link become up, send loop detect packet.
May 20 12:10:20 cli[5728]: <341004> <WARN> |AP c8:b5:ad:cb:ca:e2@192.168.1.126 cli|
Detected eth link become up, send loop detect packet.
May 20 12:11:21 cli[5728]: <341004> <WARN> |AP c8:b5:ad:cb:ca:e2@192.168.1.126 cli|
Detected eth link become up, send loop detect packet.
May 20 12:12:24 cli[5728]: <341004> <WARN> |AP c8:b5:ad:cb:ca:e2@192.168.1.126 cli|
Detected eth link become up, send loop detect packet.
```

This really enhances the uptime and functionality of the mesh links.

### 3.5 Ethernet Bridging

This feature is used to use the Ethernet port of the Mesh Point IAP as a downlink, so you can attached a wired device either on the same VLAN as that of the IAP or on any other VLAN through VLAN trunking. You can do this by simply selecting the IAP as shown below

|               | UAL   InstantVC   |               |        |          |         |              |           |
|---------------|-------------------|---------------|--------|----------|---------|--------------|-----------|
| Lul Dashboard | Access Points (3) |               |        |          |         |              |           |
| Overview      | Name              | IP Address    | Mode   | Spectrum | Clients | Туре         | Mesh Role |
| Networks      | BLDG-A-ATV1 ★     | 192.168.1.121 | access | enable   | 4       | 303H(indoor) | Portal    |
|               | c8:b5:ad:cb:cb:4e | 192.168.1.123 | access | enable   | 0       | 315(indoor)  | Portal    |
| Access Points | c8:b5:ad:cb:ca:e2 | 192.168.1.126 | access | enable   | 0       | 315(indoor)  | Point     |
| Clients       | + 🥖 🖮             |               |        |          |         |              |           |
| Configuration |                   |               |        |          |         |              |           |
| Networks      |                   |               |        |          |         |              |           |
| Access Points |                   |               |        |          |         |              |           |

And editing the selected IAP and enabling Eth0 bridging. Obviously this is meant for IAPs that have one Ethernet port that being Eth0.

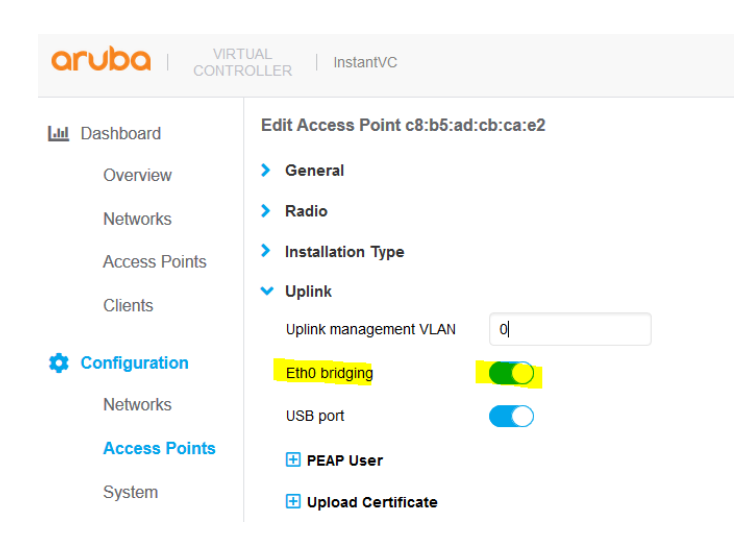

You should then reboot the IAP for this change to take effect. Note that if an IAP is set to Ethernet 0 bridging, it always acts as a mesh point. When an IAP is configured with Eth0 bridging and then rebooted, the E0 bridging will become AP environment setting.

I have shown this here when I have interrupted the boot sequence of the IAP and printing the env attributes.

```
apboot> printenv
bootdelay=2
baudrate=9600
autoload=n
boardname=Glenfarclas
servername=aruba-master
bootcmd=boot ap
autostart=yes
```

```
bootfile=ipq806x.ari
mtdids=nand0=nand0
ethaddr=c8:b5:ad:cb:ca:e2
NEW SBL2=1
uap_controller_less=1
os partition=1
enet0 bridging=1
mesh cluster key=longstring
mesh_cluster_name= longstring
start type=warm start
stdin=serial
stdout=serial
stderr=serial
machid=1260
Environment size: 655/65532 bytes
apboot>
```

Next we need to configure a network profile for our mesh bridge and assign it to EthO, this is so that we can have network connectivity across the mesh link.

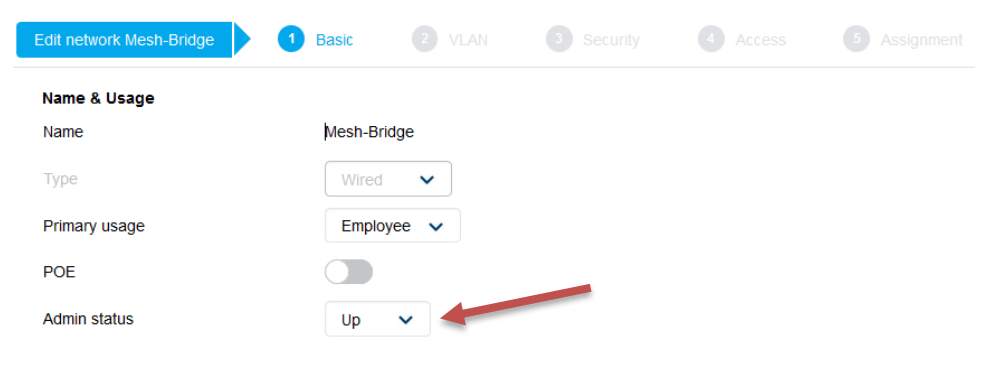

#### Note that the admin status should be set to Up.

| Edit network Mesh-Bridge                                                                                                    | Basic 2 VLAN                     |              |          |  |
|----------------------------------------------------------------------------------------------------|----------------------------------|--------------|----------|--|
| VLAN Management                                                                                                    |                                  |              |          |  |
| Mode                                                                                                    | Trunk 🗸                          |              |          |  |
| Client IP assignment                                                                                                    | Virtual Controller ma            | naged        |          |  |
|                                                                                                    | Network assigned                 |              |          |  |
| Native VLAN                                                                                                    | 1                                |              |          |  |
| Allowed VLANs                                                                                                    | all                              |              |          |  |
| Edit network Mesh-Bridge <ul> <li>Basic</li> </ul> VLAN Management Mode Tr   Mode Tr   Client IP assignment <ul> <li><ul> <li><ul></ul></li></ul></li></ul> |                                  |              |          |  |
|                                                                                                    |                                  |              |          |  |
|                                                                                                    |                                  |              |          |  |
| + / 🖻 🛧 🗸                                                                                                    |                                  |              |          |  |
|                                                                                                    |                                  |              |          |  |
|                                                                                                    |                                  |              |          |  |
| Edit network Mesh-Bridge                                                                                                    | 1 Basic 2 VLA                    | N 3 Security |          |  |
| Security                                                                                                    |                                  |              |          |  |
| Port type Trusted V                                                                                                    |                                  |              |          |  |
|                                                                                                    |                                  |              |          |  |
|                                                                                                    |                                  |              |          |  |
| Edit network Mesh-Bridge                                                                                                    | 1 Basic 2 VLAN                   | 3 Security   | 4 Access |  |
| Access Rules                                                                                                    |                                  |              |          |  |
| No restrictions on access based on                                                                                                    | n destination or type of traffic |              |          |  |

| Edit n           | etwork Mesh-Bridge | 1 Basic | 2 VLAN | 3 Security | 4 Access | 5 Ass |
|------------------|--------------------|---------|--------|------------|----------|-------|
| <mark>þ/0</mark> | Mesh-Bridge        | ~       |        |            |          |       |
| 0/1              | wired-SetMeUp      | ~       |        |            |          |       |
| 0/2              | Wired-VLAN20       | ~       |        |            |          |       |
| 0/3              | wired-SetMeUp      | ~       |        |            |          |       |
| 0/4              | wired-SetMeUp      | ~       |        |            |          |       |

Once you have configured this profile and assigned it to 0/0 as shown above, you can then connect the LAN switch to this Eth0 interface of the Mesh point AP.

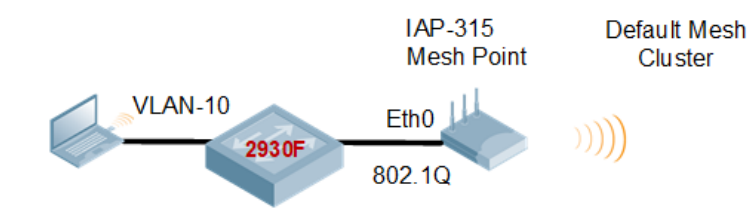

The MAC address of the laptop is F0:DE:F1:64:0A:82

Now you can check the bridging table with this command and should see the MAC address of the device that is connected to the EthO port.

| c8:b5:<br>Datapa | ad:cb:ca:e2#<br>ath Bridge De                              | show                       | datapath bri                                               | .dge                             |                                                   |                                 |                            |                    |            |          |
|------------------|------------------------------------------------------------|----------------------------|------------------------------------------------------------|----------------------------------|---------------------------------------------------|---------------------------------|----------------------------|--------------------|------------|----------|
| Flags:           | : F - source-<br>S - split-t<br>C - content<br>h - dhcp-re | filter<br>unnel,<br>-filte | , T - truste<br>B - bridge,<br>r, O - corp-<br>b - blocked | ed, Q<br>M -<br>-acces<br>d by S | - tagged,<br>mesh, P -<br>s, h - to<br>TP, H - Hi | I - 1<br>PPPoB<br>HAP,<br>erarc | IP<br>5<br>f - t<br>chy AP | o FAP<br>connected | 1          |          |
| Dev 1            | Name                                                       |                            | VLANs                                                      | B PVI                            | D ACLs                                            |                                 | MTU                        | FramesRx           | FramesTx   | Flags    |
| <br>3 ł          | <br>oond0                                                  |                            | 4095                                                       | <br>1                            | <br>196/0                                         | 0                               | 1500                       | 188106             | 1925287    | <br>FTOB |
| 15 k             | or0                                                        |                            | 0                                                          | 1                                | 105/0                                             | 0                               | 1300                       | 94106              | 0          | FIB      |
| 16 r             | nesh0                                                      |                            | 4095                                                       | 1                                | 0/0                                               | 0                               | 1500                       | 2542492            | 898459     | FTOBM    |
| 26 a             | aruba002                                                   |                            | 1                                                          | 1                                | 158/0                                             | 0                               | 1500                       | 435001             | 1490087    | B        |
| 27 a             | aruba102                                                   |                            | 1                                                          | 1                                | 158/0                                             | 0                               | 1500                       | 32                 | 10820      | В        |
| Datapa           | ath Bridge Ta                                              | ble En                     | tries                                                      |                                  |                                                   |                                 |                            |                    |            |          |
|                  | MAC                                                        | VLAN                       | Assigned VI                                                | JAN D                            | estination                                        | Fla                             | ags A                      | P Flags B          | ridge Role | ACL      |
| E8:50:           | :8B:ED:39:18                                               | 1                          | 1                                                          | d                                | ev16                                              |                                 |                            |                    |            | 0        |
| 20:4C:           | :03:23:A7:C0                                               | 3333                       | 3333                                                       | d                                | ev16                                              | Ρ                               |                            |                    |            | 0        |
| FC:3F:           | :DB:44:5E:91                                               | 1                          | 1                                                          | d                                | ev16                                              |                                 |                            |                    |            | 0        |
| F0:D5:           | :BF:4B:67:11                                               | 1                          | 1                                                          | v                                | lan 1                                             |                                 |                            |                    |            | 0        |
| 20:4C:           | :03:23:A7:C0                                               | 1                          | 1                                                          | d                                | ev16                                              |                                 |                            |                    |            | 0        |
| C8:B5:           | :AD:CB:CB:4E                                               | 1                          | 1                                                          | d                                | ev16                                              |                                 |                            |                    |            | 0        |
| B0:5A:           | :DA:98:B5:70                                               | 10                         | 10                                                         | d                                | ev16                                              |                                 |                            |                    |            | 0        |
| B0:5A:           | :DA:98:B5:70                                               | 1                          | 1                                                          | d                                | ev16                                              |                                 |                            |                    |            | 0        |
| B0:5A:           | DA:98:8E:B0                                                | 1                          | 1                                                          | d                                | ev3                                               |                                 |                            |                    |            | 0        |
| B8:41:           | :A4:74:E5:46                                               | 1                          | 1                                                          | d                                | ev16                                              |                                 |                            |                    |            | 0        |
| C8:B5:           | AD:CB:CA:E2                                                | 3333                       | 3333                                                       | 1                                | ocal                                              | Р                               |                            |                    |            | 0        |
| F8:D0:           | E1.64.03.82                                                | 1                          | 1                                                          | d                                | ev27                                              |                                 |                            |                    |            | 0        |
| C8:B5:           | :AD:CB:CB:4E                                               | 3333                       | 3333                                                       | d                                | ev16                                              | Р                               |                            |                    |            | 0        |
| 14:5F:           | :94:81:56:26                                               | 1                          | 1                                                          | d                                | ev16                                              | _                               |                            |                    |            | 0        |
| A4:D1:           | D2:5F:32:52                                                | 1                          | 1                                                          | d                                | ev26                                              |                                 |                            |                    |            | 0        |

| C8:B5:AD:CB:CA:E2 1 | 1 | local | P | 0 |
|---------------------|---|-------|---|---|
| c8:b5:ad:cb:ca:e2#  |   |       |   |   |

And since we have made the port untrusted we can see the wired clients with this command. The laptop as shown below is on VLAN 10. (10.10.10.100)

#### And the other MAC addresses are the wireless devices on the mesh point

c8:b5:ad:cb:ca:e2# sh clients Client List \_\_\_\_\_ Name IP Address MAC Address OS ESSID Access Point Channel Type Signal Speed (mbps) IPv6 Address Role ---- ------\_\_ \_\_\_\_ \_\_\_\_\_ \_\_\_\_\_ \_\_\_\_\_ \_\_\_\_\_ \_\_\_\_\_ 
 f8:d0:27:34:e9:12
 SG1
 c8:b5:ad:cb:ca:e2
 11
 GN
 192.168.1.15 EpsonPrinter --60(good) 1(poor) 192.168.1.127 a4:d1:d2:5f:32:52 iPad SG1 c8:b5:ad:cb:ca:e2 149 AN fe80::1016:5191:c8f2:7703 54(good) 58(good) SG1 Number of Clients :2 Info timestamp :23778

c8:b5:ad:cb:ca:e2#

## **4 Instant Mesh Cluster**

By default Instant automatically generates mesh cluster ID and a password on 5GHz band. All the mesh portal automatically broadcasts a mesh services set identifier/cluster name so that the mesh points can identify it and then connect to it using AES encryption to authenticate to the mesh portals. This is not configurable and happens behind the scenes.

Now with the new Mesh enhancement we can

- Create multiple Mesh cluster
- Support mesh function in standalone mode AP

As per our previous configuration we are still running the default Mesh cluster.

BLDG-A-ATV1# sh ap mesh cluster topology Mesh Cluster name: Default mesh group Name AP Type Mesh Role Parent IP Address Path Cost Node Cost Link Cost Hop Count Rate Tx/Rx RSSI Last Update Uplink Age Children ----- ------ ------\_\_\_\_\_ \_\_\_\_ \_\_\_\_\_ \_\_\_\_\_ \_ \_ \_ \_\_\_\_\_ \_\_\_\_ -----BLDG-A-ATV1 AP-303H Portal (AC) -192.168.1.121 0 0 0 0 30s 15h:13m:14s 0 0 c8:b5:ad:cb:ca:e2 AP-315 Point (AC) c8:b5:ad:cb:cb:4e 192.168.1.126 3 2 0 1 1733/1733 52 2m:50s 19m:11s 0 c8:b5:ad:cb:cb:4e AP-315 Portal (AC) -1 192.168.1.123 0 0 3m:49s 3h:59m:6s 0 0 1 Total APs: 3 (N): 11N Enabled. (AC): 11AC Enabled. (AD): 11AD Enabled. For Portals 'Uplink Age' equals uptime. BLDG-A-ATV1# c8:b5:ad:cb:cb:4e # sh ap mesh link Neighbor list \_\_\_\_\_ Portal Channel Age Hops Cost Relation MAC Flags RSSI Rate Tx/Rx A-Req A-Resp A-Fail HT-Details Cluster ID \_\_\_\_\_ \_\_\_ \_\_\_\_\_ \_\_\_\_ \_\_\_\_\_ \_\_\_\_\_ \_\_\_\_\_ c8:b5:ad:3c:ae:31 24:f2:7f:d5:fa:d0 36E 0 1 5.00 C 1h:30m:0s VI'R 48 866/866 1 1 0 VHT-80MHzsgi-4ss b4afc01b0ce08dcc578432086842f21 Total count: 1, Children: 1 Relation: P = Parent; C = Child; N = Neighbor; B = Blacklisted-neighbor Flags: R = Recovery-mode; S = Sub-threshold link; D = Reselection backoff; F = Auth-failure; H = High Throughput; V = Very High Throughput, L = Legacy allowed K = Connected; U = Upgrading; G = Descendant-upgrading; Z = Config pending; Y = Assocresp/Auth pending a = SAE Accepted; b = SAE Blacklisted-neighbour; e = SAE Enabled; u = portal-unreachable; o = opensystem BLDG-A-ATV1#

Here you can see that the mesh cluster ID is b4afc01b0ce08dcc578432086842f21, you'll notice that this is being broadcasted as well.

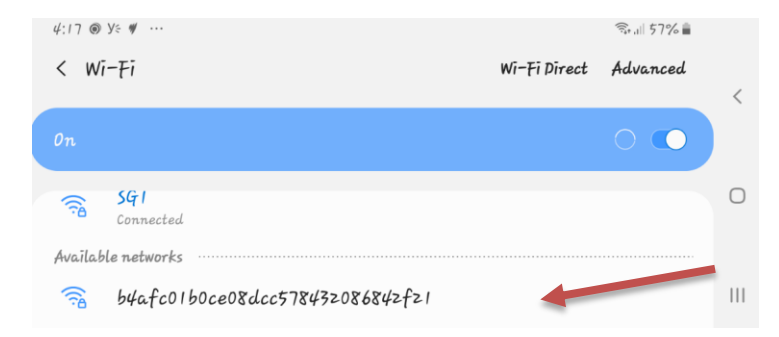

## 4.1 Instant Cluster Manual Configuration

With Instant 8.4.0.0 you can now support multiple mesh clusters. We can do this by manually configuring Mesh cluster name and password. Mesh cluster function is a per-AP setting and must be configured manually. When an IAP boots up, it attempts to find a mesh cluster configuration so when IAP is already configured with a mesh cluster then it will use that otherwise it uses the default mesh cluster.

#### There are basically three commands

```
To configure the cluster password
c8:b5:ad:cb:ca:e2# mesh-cluster-key <key>
```

To configure the name in a mesh network: c8:b5:ad:cb:ca:e2# mesh-cluster-name <name>

```
To disable mesh functionality in a network: c8:b5:ad:cb:ca:e2# mesh-disable
```

So we login to our IAP-315 which is already a Mesh point and configure the following

```
c8:b5:ad:cb:ca:e2# mesh-cluster-key Aruba123456789
c8:b5:ad:cb:ca:e2# mesh-cluster-name MeshCluster-1
```

We also login to our IAP-315 which is a Mesh portal and configure the same (note the MAC addresses.

```
c8:b5:ad:cb:cb:4e# mesh-cluster-key Aruba123456789
c8:b5:ad:cb:cb:4e# mesh-cluster-name MeshCluster-1
```

Then we'll reload both of them. Once they get rebooted and are online we check the VC which is the AP-303H

|               | UAL InstantVC     |               |        |          |         |              |           |
|---------------|-------------------|---------------|--------|----------|---------|--------------|-----------|
| Lul Dashboard | Access Points (3) |               |        |          |         |              |           |
| Overview      | Name              | IP Address    | Mode   | Spectrum | Clients | Туре         | Mesh Role |
| Networks      | BLDG-A-ATV1 ★     | 192.168.1.121 | access | enable   | 3       | 303H(indoor) | Portal    |
|               | c8:b5:ad:cb:cb:4e | 192.168.1.119 | access | enable   | 3       | 315(indoor)  | Portal    |
| Access Points | c8:b5:ad:cb:ca:e2 | 192.168.1.116 | access | enable   | 0       | 315(indoor)  | Point     |
| Clients       | + / 🗇             |               |        |          |         |              |           |
| Configuration |                   |               |        |          |         |              |           |
| Networks      |                   |               |        |          |         |              |           |
| Access Points |                   |               |        |          |         |              |           |

Lets check the mesh topology from the VC. Here we see the two mesh clusters, one that was manually configured and the other the default cluster.

```
BLDG-A-ATV1# sh ap mesh cluster topology
Mesh Cluster name: MeshCluster-1
_____
           AP Type Mesh Role Parent
                                    IP Address Path Cost
Name
Node Cost Link Cost Hop Count Rate Tx/Rx RSSI Last Update Uplink Age Children
             ----- ------ ------
____
                                   ------ ------
_____ _____
                                                   _____
0
                               3h:47m:12s 0
192.168.1.119 0
            1733/1560 49 6s
2
   1
                                                            1
<mark>c8:b5:ad:cb:cb:4e</mark> AP-315 Portal (AC) -
0 0 - 0 1m:2s 3h:57m:46s 1
Total APs: 2
(N): 11N Enabled. (AC): 11AC Enabled. (AD): 11AD Enabled. For Portals 'Uplink Age' equals
uptime.
Mesh Cluster name: Default mesh group
_____
                       Parent IP Address Path Cost Node Cost Link Cost
Name
       AP Type Mesh Role
Hop Count Rate Tx/Rx RSSI Last Update Uplink Age Children
        ----- ------
                                        ----- ----- ------
____
       ----- ----
BLDG-A-ATV1 AP-303H Portal (AC) - 192.168.1.121 0 0
0 - 0 4m:36s 22h:17m:5s 0
                                                       0
Total APs: 1
(N): 11N Enabled. (AC): 11AC Enabled. (AD): 11AD Enabled. For Portals 'Uplink Age' equals
uptime.
BLDG-A-ATV1#
```

The important thing here is that we now have good predictivity and control for choosing Mesh Points that need to connect to specific Mesh portals. You also have the ability to disable mesh cluster on per IAP basis.

### 4.2 Instant Cluster Configuration with Standalone mode

Here we have converted our previous IAP-315 (c8:b5:ad:cb:ca:e2) Mesh point to standalone mode. It still retained all the info regarding the mesh cluster-1 as before. But you should note that if the mesh cluster that was configured is not available the standalone IAP will not be able to connect to the default mesh cluster if the Instant cluster and you should design your mesh cluster with standalone IAPs accordingly.

[ 113.797594] Starting Kernel HMAC SHA384 FIPS KAT ... [ 113.958106] Completed Kernel HMAC SHA384 FIPS KAT [ 115.797594] Starting Kernel HMAC SHA512 FIPS KAT ... [ 115.859856] Completed Kernel HMAC SHA512 FIPS KAT [ 130.456950] aruba commit radio 1542 d6680540 [ 130.460980] aruba\_commit\_radio 1542 d6780540 [ 131.047735] enet0 bridging is enabled [ 136.154920] enet0 bridging is enabled [ 145.269447] bond0 acl set to 196 0 [ 155.703030] enet0 bridging is enabled [ 156.762636] VAP device aruba000 created osifp: (dcc07540) os if: (da380000) 156.836738] wmi unified set psmode:set psmode=1 Γ [ 156.888003] wmi unified set psmode:set psmode=0 [ 156.948297] VAP device aruba001 created osifp: (ddec1540) os if: (d8a48000) Γ 180.995563] ieee80211 connection state connecting entry:668, enter.....,sm->candidate aplist index = 0 [ 181.095657] wlan assoc sm start:890, enter..... 181.150827] ieee80211 assoc\_state\_init\_event:142, enter...., event 0 [ [ 181.231552] probered timeout happen in state machine but we donot care it event = 4,186,ieee80211 assoc state join event [ 181.359169] ieee80211 assoc state join event:197, goto AUTH [ 181.493533] ieee80211 assoc state assoc event:333, ASSOC sucess and transition to RUN state

[ 182.097344] ip\_time\_handler: Got ip and packets on bond0 Started master election 26-0, rand 20

```
[ 202.247266] i am master now
[ 202.268166] (03:08:05) !!! Init ---> Master
[ 202.318150] asap_send_elected_master: sent successfully
[ 220.726522] ADDRCONF(NETDEV_CHANGE): bond0: link becomes ready
[ 220.784317] bond0: 1000 Mbps Full Duplex
[ 221.843517] Settng Jumbo MRU 2000
[ 230.572227] enet0 bridging is enabled
[ 248.709965] bond0 acl set to 196 0
[ 250.730365] VAP device aruba002 created osifp: (dcc06540) os_if: (d52c0000)
[ 251.252452] VAP device aruba102 created osifp: (dca9f540) os if: (d3d40000)
```

#### Checking the mode to ensure it is standalone.

c8:b5:ad:cb:ca:e2# sh swarm mode

Swarm Mode :<mark>Standalone</mark> Reason :Manual provision c8:b5:ad:cb:ca:e2#

Now lets check ther mesh cluster status, as you can see the cluster confguration is still there.

c8:b5:ad:cb:ca:e2# sh ap mesh cluster config

```
Mesh cluster name :MeshCluster-1
Mesh cluster key :Manual
c8:b5:ad:cb:ca:e2# sh ap mesh cluster status
```

| Mesh | cluster |      | : <mark>Enabled</mark>       |
|------|---------|------|------------------------------|
| Mesh | cluster | name | : <mark>MeshCluster-1</mark> |
| Mesh | role    |      | : <mark>Mesh Point</mark>    |

c8:b5:ad:cb:ca:e2# c8:b5:ad:cb:ca:e2# sh ap mesh cluster topology Mesh Cluster name: MeshCluster-1 -----AP Type Mesh Role Parent IP Address Path Cost Node Cost Link Cost Name Hop Count Rate Tx/Rx RSSI Last Update Uplink Age Children \_\_\_\_\_ \_\_\_\_ \_\_\_\_\_ \_\_\_\_\_ ------ ------ ---- ------ -----c8:b5:ad:cb:ca:e2 AP-315 Point (AC) Not Found 192.168.1.115 3 0 2 1560/975 54 18s 36m:52s 1 0 Total APs: 1 (N): 11N Enabled. (AC): 11AC Enabled. (AD): 11AD Enabled. For Portals 'Uplink Age' equals uptime. c8:b5:ad:cb:ca:e2# Now lets check the mesh link status. c8:b5:ad:cb:ca:e2# sh ap mesh link

Neighbor list \_\_\_\_\_ MAC Portal Channel Age Hops Cost Relation Flags RSSI Rate Tx/Rx A-Req A-Resp A-Fail HT-Details Cluster ID \_\_\_\_\_ \_\_\_\_\_ \_\_\_\_\_ \_\_\_\_ \_\_\_ \_\_\_\_\_ -- ---- -----VLK 53 702/1053 1 0 VHT-80MHzsgi-4ss b4bd690840b87c3b9ac3d916cf6baa1 1 Total count: 1, Children: 0 Relation: P = Parent; C = Child; N = Neighbor; B = Blacklisted-neighbor Flags: R = Recovery-mode; S = Sub-threshold link; D = Reselection backoff; F = Auth-failure; H = High Throughput; V = Very High Throughput, L = Legacy allowed K = Connected; U = Upgrading; G = Descendant-upgrading; Z = Config pending; Y = Assocresp/Auth pending a = SAE Accepted; b = SAE Blacklisted-neighbour; e = SAE Enabled; u = portal-unreachable; o = opensystem

c8:b5:ad:cb:ca:e2#

#### Here we check all mesh neighbors for this stadalone IAP.

c8:b5:ad:cb:ca:e2# sh ap mesh neighbours Neighbor list \_\_\_\_\_ MAC Portal Channel Age Hops Cost Relation Flags RSSI Rate Tx/Rx A-Req A-Resp A-Fail HT-Details Cluster ID ----- ---- -------\_\_\_ \_\_\_\_ \_\_\_\_\_ \_\_\_\_\_ \_\_\_\_\_ \_\_\_\_\_ <mark>c8:b5:ad:3c:b4:f0</mark> Yes 149E 0 0 3.00 <mark>P</mark> 39m:10s VLK 53 0 VHT-80MHzsgi-4ss b4bd690840b87c3b9ac3d916cf6baa1 1560/1560 1 1 Total count: 1, Children: 0 Relation: P = Parent; C = Child; N = Neighbor; B = Blacklisted-neighbor Flags: R = Recovery-mode; S = Sub-threshold link; D = Reselection backoff; F = Auth-failure; H = High Throughput; V = Very High Throughput, L = Legacy allowed K = Connected; U = Upgrading; G = Descendant-upgrading; Z = Config pending; Y = Assocresp/Auth pending a = SAE Accepted; b = SAE Blacklisted-neighbour; e = SAE Enabled; u = portal-unreachable; o = opensystem c8:b5:ad:cb:ca:e2#

now we connect the Eth0 of the standalione IAP-315 to a LAN switch (2930F) and connect a laptop on VLAN 10 to the switch. Note that E0 bridging is enabled as before.

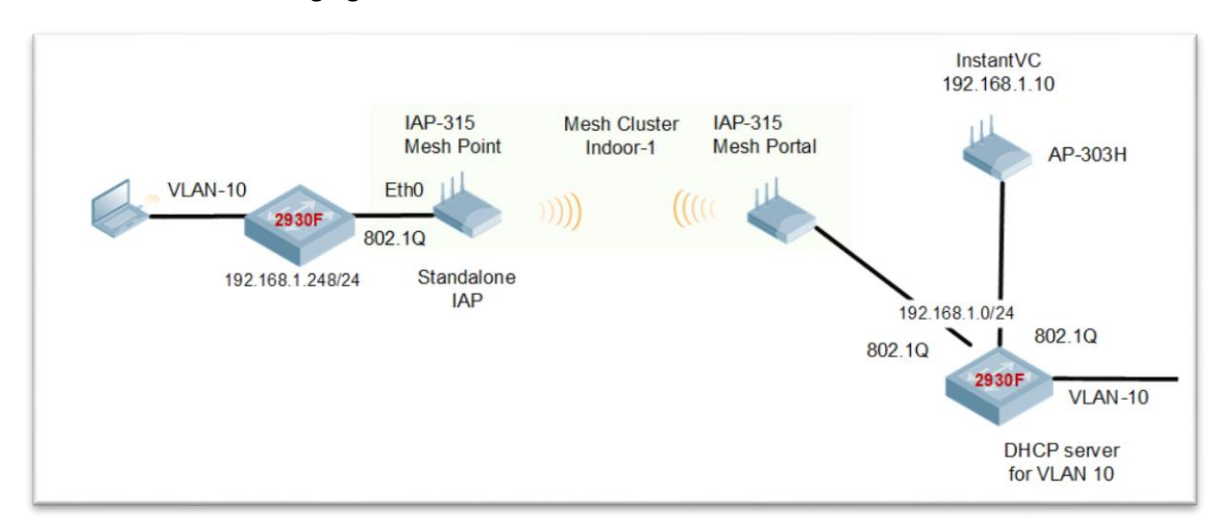

The laptop (with the MAC address of F0:DE:F1:64:0A:82) gets an IP address from VLAN 10 at the far side.

| c8:b | 5:ad:ck<br>path Bi          | o:ca:e2# sh datapath<br>ridge Devices                                                     | bridge                                  |                                       |                                          |                                  |                      |                    |          |       |  |
|------|-----------------------------|-------------------------------------------------------------------------------------------|-----------------------------------------|---------------------------------------|------------------------------------------|----------------------------------|----------------------|--------------------|----------|-------|--|
| Flag | s: F -<br>S -<br>C -<br>h - | <pre>source-filter, T - split-tunnel, B - b content-filter, 0 - dhcp-redirect b - b</pre> | trusted<br>pridge,<br>corp-a<br>plocked | l, Q –<br>M – me<br>access,<br>by STP | tagged,<br>sh, P -<br>h - to<br>, H - H: | I — I<br>PPPOE<br>HAP,<br>ierarc | P<br>f - to<br>hy AP | o FAP<br>connected |          |       |  |
| Dev  | Name                        |                                                                                           | VLANs                                   | PVID                                  | ACLs                                     |                                  | MTU                  | FramesRx           | FramesTx | Flags |  |
| 3    | bond0                       |                                                                                           | 4095                                    | 1                                     | 196/0                                    | 0                                | 1500                 | 764                | 28095    | FQB   |  |
| 15   | br0                         |                                                                                           | 0                                       | 1                                     | 105/0                                    | 0                                | 1300                 | 3759               | 0        | FIB   |  |
| 16   | mesh0                       |                                                                                           | 4095                                    | 1                                     | 0/0                                      | 0                                | 1500                 | 30974              | 4559     | FTQBM |  |

Datapath Bridge Table Entries

Flags: P - Permanent, D - Deny, R - Route, M - Mobile, X - Xsec, A - Auth
AP Flags: X - Awaiting 1X reply, B - Block all non-1X traffic, F - Force bridge role

| MAC                | VLAN | Assigned VLAN | Destination       | Flags | AP Flags | Bridge Role ACL |
|--------------------|------|---------------|-------------------|-------|----------|-----------------|
|                    |      |               |                   |       |          |                 |
| FC:3F:DB:44:5E:91  | 1    | 1             | dev16             |       |          | 0               |
| 20:4C:03:23:A7:C0  | 1    | 1             | dev16             |       |          | 0               |
| C8:B5:AD:CB:CB:4E  | 1    | 1             | dev16             |       |          | 0               |
| B0:5A:DA:98:B5:70  | 10   | 10            | dev16             |       |          | 0               |
| B0:5A:DA:98:B5:70  | 1    | 1             | dev16             |       |          | 0               |
| B0:5A:DA:98:8E:B0  | 1    | 1             | dev3              |       |          | 0               |
| C8:B5:AD:CB:CA:E2  | 3333 | 3333          | local             | P     |          | 0               |
| F0:DE:F1:64:0A:82  | 10   | 10            | <mark>dev3</mark> |       |          | 0               |
| 14:5F:94:81:56:26  | 1    | 1             | dev16             |       |          | 0               |
| C8:B5:AD:CB:CA:E2  | 1    | 1             | local             | P     |          | 0               |
| c8:b5:ad:cb:ca:e2# |      |               |                   |       |          |                 |

Here we can check the wired clients on the standalone IAP-315. Note that 192.168.1.248 is the IP address of the LAN switch.

c8:b5:ad:cb:ca:e2# sh clients wired

Wired Client List

When we start successfully pinging from the laptop (10.10.10.100) to the default gateway (10.10.10.1) which is across the mesh link, we should see the entries in the datapath sessino table on the standalone IAP, demonstrating the traffic is flowing through the mesh link.

```
c8:b5:ad:cb:ca:e2# sh datapath session
Datapath Session Table Entries
                   ____
Flags: F - fast age, S - src NAT, N - dest NAT
       D - deny, R - redirect, Y - no syn
       H - high prio, P - set prio, T - set ToS
        C - client, M - mirror, V - VOIP
        I - Deep inspect, U - Locally destined
        s - media signal, m - media mon, a - rtp analysis
       E - Media Deep Inspect, G - media signal
       A - Application Firewall Inspect
        L - ALG session
        0 - Session is programmed through SDN/Openflow controller
        p - Session is marked as permanent
RAP Flags: 0 - Q0, 1 - Q1, 2 - Q2, r - redirect to master, t - time based
Source IP
                Destination IP Prot SPort Dport Cntr Prio ToS Age Destination TAge Packets Bytes Flags

        10.10.100
        10.10.10.1
        1
        37
        2048
        0
        0
        0
        dev3

        10.10.100
        10.10.10.1
        1
        36
        2048
        0
        0
        0
        dev3

                                                                               e 0
                                                                                             0 FYCI
                                                                               13 0
                                                                                                 FYCI
                                                                                             0
10.10.10.100
                10.10.10.1
                               1 35 2048 0 0 0 0 dev3
                                                                               18 0
                                                                                            0
                                                                                                 FYCI
10.10.10.10010.10.10.11342048000dev3192.168.1.13010.10.10.100175360046001dev3
                               1 34 2048 0 0 0 0 dev3
                                                                               1d 0
                                                                                           0
                                                                                                 FYCI
                                                                               5b 0
                                                                                            0
                                                                                                 FYIA
                              0806
                                                                            80 2
                                             0 0 0 0 dev3
F0:DE:F1:64:0A:82
                                                                                         1000 F
                                                     0 56 0 dev3
                                               0
                                                                                          0
10.10.10.1 10.10.100 1
                                      35
                                          0
                                                                              18
                                                                                    0
                                                                                                  FΙ
10.10.10.1
                 10.10.10.100
                                 1
                                      34
                                            0
                                                       0
                                                            56 0
                                                                    dev3
                                                                                1d
                                                                                    0
                                                                                             0
                                                                                                   FΙ
10.10.10.1
10.10.10.1
                                      37 0 0 0 56 0 dev3
                10.10.10.100
                                                                                                 FΙ
                                                                                            0
                                 1
                                                                                е
                                                                                    0

      10.10.10.100
      1
      36
      0
      0
      56
      0
      dev3

      192.168.1.130
      17
      60046
      53
      0
      0
      1
      dev3

                                                                               13 0
                                                                                            0
                                                                                                 FΙ
                                                                               5b 0 0 FCIA
c8:b5:ad:cb:ca:e2#
Just a side note to show that the WiFi mesh autmatically becomes highest priority uplink.
c8:b5:ad:cb:ca:e2# sh uplink status
Uplink preemption
                                    :enable
Uplink preemption interval
                                    :600
Uplink enforce
                                     :none
```

| Ethernet up<br>Uplink Tabi      | plink b<br>le<br> | ond0     | :DHCP  |  |  |  |
|---------------------------------|-------------------|----------|--------|--|--|--|
| Туре                            | State             | Priority | In Use |  |  |  |
|                                 |                   |          |        |  |  |  |
| Wifi-mesh                       | UP                | 0        | Yes    |  |  |  |
| Wifi-sta                        | INIT              | 7        | No     |  |  |  |
| 3G/4G                           | INIT              | 8        | No     |  |  |  |
| Internet fa                     | :disable          |          |        |  |  |  |
| Max allowed                     | :10               |          |        |  |  |  |
| Secs between test packets :30   |                   |          |        |  |  |  |
| /PN failover timeout (secs):180 |                   |          |        |  |  |  |
|                                 |                   |          |        |  |  |  |

| Internet check timeou | at (secs) | :10 |
|-----------------------|-----------|-----|
| ICMP pkt sent         | :0        |     |
| ICMP pkt lost         | :0        |     |
| Continuous pkt lost   | :0        |     |
| VPN down time         | :0        |     |
| AP1X type:NONE        |           |     |
| Certification type:NC | DNE       |     |
| Validate server:NONE  |           |     |
| c8:b5:ad:cb:ca:e2#    |           |     |
|                       |           |     |

#### Laslty this is view from the VC on the Instant Cluster. The "1" indicates that there is one child

BLDG-A-ATV1# sh ap mesh cluster topology Mesh Cluster name: MeshCluster-1 -----AP Type Mesh Role Parent IP Address Path Cost Node Cost Link Cost Name Hop Count Rate Tx/Rx RSSI Last Update Uplink Age Children ----- ------ ------\_\_\_\_ \_\_\_\_\_ \_\_\_\_\_ \_\_ \_\_\_\_\_ ----- ---- -----\_\_\_\_\_ <mark>c8:b5:ad:cb:cb:4e AP-315 Portal</mark> (AC) -- 0 4m:19s 2h:36m:56s <mark>1</mark> 192.168.1.120 0 1 0 0 Total APs: 1 (N): 11N Enabled. (AC): 11AC Enabled. (AD): 11AD Enabled. For Portals 'Uplink Age' equals uptime. Mesh Cluster name: Default mesh group \_\_\_\_\_ \_\_\_\_\_ Name AP Type Mesh Role Parent IP Address Path Cost Node Cost Link Cost Hop Count Rate Tx/Rx RSSI Last Update Uplink Age Children \_\_\_\_\_ \_\_\_\_ ----- ----- -----\_\_\_\_\_ \_\_\_\_\_ \_\_\_\_\_ \_\_\_\_\_ \_ - ----- ---- -----BLDG-A-ATV1 AP-303H Portal (AC) - 192.168.1.121 0 0 0 0 0 2m:56s 4h:32m:52s 0 Total APs: 1 (N): 11N Enabled. (AC): 11AC Enabled. (AD): 11AD Enabled. For Portals 'Uplink Age' equals uptime.

BLDG-A-ATV1#